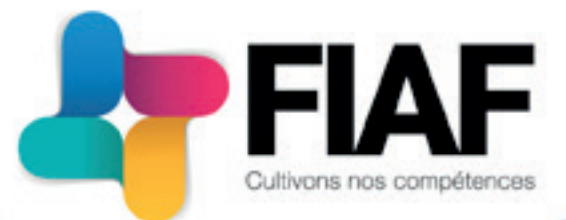

# MANUEL UTILISATEUR

ESPACE DÉDIÉ ADHÉRENT

# TABLE DES MATIÈRES

| I. CONNEXION À VOTRE EDA (ESPACE DÉDIÉ ADHÉRENT)<br>A. Identification<br>B. Changement de mot de passe / mot de passe oublié | . 3<br>. 3<br>. 3        |
|----------------------------------------------------------------------------------------------------|--------------------------|
| II. PAGE D'ACCUEIL<br>A. Vues de la page d'accueil<br>B. Les alertes de la page d'accueil<br>C. Accéder au menu du EDA       | . 4<br>. 4<br>. 4<br>. 5 |
| III. FONCTIONNALITÉS DE VOTRE EDA                                                                                            | . 6                      |
| A. Aleries                                                                                                    | . /                      |
| B. Demandes                                                                                                    | • Ö                      |
| 1. Creer la dell'allue                                                                                                    | . Ö                      |
| 2. Choix du tiore demandeur                                                                                                  | . O<br>0                 |
| J. CHUIX UU LIEIS UEIHAHUEUI                                                                                                 | . O<br>0                 |
| a) Tiors domandour                                                                                                    | . O<br>0                 |
| a) THEIS UCHIAILUCUI                                                                                                    | . 0                      |
| b) Organisme de formation                                                                                                    | . 9                      |
| d) Catégorie de l'action                                                                                                    | . 9                      |
| u) calegone de l'action                                                                                                    | . 9                      |
| 5. Inscriptions                                                                                                    | 10                       |
| 7 Validation de la demande                                                                                                   | . 12                     |
| C. Dossiers                                                                                                    | 13                       |
| a) Onalet «Dossier»                                                                                                    | 1/                       |
| <ul> <li>b) Onglet "Documents - intégration/téléchargement»</li> </ul>                                                       | 1/                       |
| c) Ondet «Messade»                                                                                                    | . 14                     |
| D Autres fonctionnalités                                                                                                    | 16                       |
| 1 Vos versements                                                                                                    | 16                       |
| <ol> <li>Prostatairos do formation</li> </ol>                                                                                | 16                       |
| <ol> <li>2. Frestatanes de formation</li></ol>                                                                               | . 10                     |
| 4 Salariés                                                                                                    | /                        |
| 1. Outurioo                                                                                                    | /                        |

# I. Connexion à votre EDA

#### **A. IDENTIFICATION**

Pour vous connecter à votre EDA, il vous suffit de vous rendre sur le lien suivant :

#### https://fiaf.valsoftware.cloud/extranet/login

ou de cliquer sur le bouton «*EDA*» en haut à droite de notre site web.

La page de connexion s'affiche.

Pour vous connecter, saisissez votre identifiant (votre adresse mail) puis votre mot de passe transmis par l'équipe du FIAF.

Puis cliquez sur valider.

Chaque compte est personnel et permet de visionner l'ensemble des entreprises auxquelles sont rattachées l'utilisateur.

#### **B. CHANGEMENT DE MOT DE PASSE / MOT DE PASSE OUBLIÉ**

Vous pouvez à tout moment modifier votre mot de passe en cliquant sur :

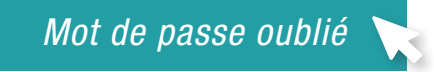

Après avoir cliqué sur le bouton, une fenêtre popup s'ouvre. Il vous suffit de saisir votre adresse mail.

Un mail vous est envoyé et vous indique la marche à suivre. Cliquez sur le lien pour être redirigé vers votre espace personnel et saisissez un nouveau mot de passe (l'adresse d'envoi est : *no-reply@valsoftware.com*).

| Bierwenue sur votre Espace Achérens. |  |
|--------------------------------------|--|
| IDENTIFIANT                          |  |
|                                      |  |
| MOT DE PASSE                         |  |
|                                      |  |
| VALIDER                              |  |

Pour des raisons de sécurité, déconnecsez-vous avant de quitter l'Entranet et fermez voirre navigateur web.

En tant gufutilisateur de l'Extranet et conformément à la loi « informatique et libertiés » du 6 janvier 1978, vous disposer d'un droit d'accès et de rectification aux informations qui vous concernent. Pour exercer ce droit, si vous dépendez d'un établissement, adressez-vous au Chef d'établissement, aunt toui les autres cas, contacter l'administratiour du site interinet établissement.

|                                                                                                    | Derivenue sur visite Expanse Adherent.                                                                                                  |                                                                                                    |
|----------------------------------------------------------------------------------------------------|----------------------------------------------------------------------------------------------------|----------------------------------------------------------------------------------------------------|
| IDENTIFIA                                                                                                    | an                                                                                                    |                                                                                                    |
|                                                                                                    | Réinitialiser le mot de passe                                                                                                    |                                                                                                    |
| MOTE                                                                                                    | SAISISSEZ VOTRE EMAIL                                                                                                    |                                                                                                    |
|                                                                                                    | Valider                                                                                                    | -                                                                                                    |
| Bar a day a series do a d                                                                                              | Pressor                                                                                                    |                                                                                                    |
| nangateur web.                                                                                                    |                                                                                                    | NUMBER OF T                                                                                           |
| En tant qu'utilitateur du<br>1928, vous d'aposez d'un o<br>Pour exercer ce droit, si ve<br>dans tous les autres cas, c | irol d'accès et de rectification aux informa<br>ut dépender d'un établissement, adresser<br>machez l'administration du site internet ét | ibertiés + du 6 janvier<br>Sons qui vous concernent,<br>vous au Chef d'établissement,<br>ablissement. |

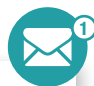

Un compte extranet MYOPCA vient de vous être attribué. Veuillez cliquer sur le lien ci-dessous pour créer un mot de passe : Créer un mot de passe.

Nom d'utilisateur : bdeportu@valsoftware.com

Lien vers la/les application(s) disponible(s) : https://fiaf.valsoftware.cloud/extranet

Consultation Notice d'utilisation Extranet

Service technique.

Les mots de passe ne sont pas connus par le FIAF, il vous appartient donc de les conserver. Le FIAF ne pourra vous indiquer votre mot de passe en cas d'oubli. Vous devrez alors en regénérer un nouveau.

# A. VUES DE LA PAGE D'ACCUEIL

Lorsque vous vous connectez sur votre page d'accueil, vous accédez à plusieurs informations.

| Retour<br>page d'accueil<br>Menu                                                                                        | Zone d'alerte :<br>visualisation des messages<br>et actions réalisées et<br>transmises par le FIAF. | Zone de visualisation de la<br>consommation de l'enveloppe mu-<br>tualisée toutes entreprises confon-<br>dues (en cas d'établissements<br>multiples) |
|----------------------------------------------------------------------------------------------------|----------------------------------------------------------------------------------------------------|----------------------------------------------------------------------------------------------------|
|                                                                                                    |                                                                                                    | EPI 💦 🕌                                                                                                    |
| ACCUEIL                                                                                                    |                                                                                                    |                                                                                                    |
| Date Provenance                                                                                                    |                                                                                                    | Tare                                                                                                    |
| E 16/01/2018 Dossier nº 17A                                                                                             | F00101.01 : CADRES DIRIGEANTS - MANAGEMEN                                                           | I Nouveau document disponible                                                                                                    |
| Dossier nº 174                                                                                                    | F00101.01 - CADRES DIRIGEANTS - MANAGEMEN                                                           | E Nouveau document disponible                                                                                                    |
| la % Dossiers par millésime                                                                                             |                                                                                                    | & % Consommation plafond MUT                                                                                                    |
| -                                                                                                    |                                                                                                    | Aveau et parameteres atilitade (1 Del 000 MPT)                                                                                                    |
| Nombre d'inscriptions par millésime                                                                                     | Ber -                                                                                               | Asian of parameters attracts.                                                                                                    |
|                                                                                                    | © 2018                                                                                              | Val Software ::                                                                                                    |
| Visualisation du pourcenta<br>des statuts de vos dossiers p<br>millésime.<br>Dossiers pris en charge, annul<br>refusés. | ige<br>bar<br>és,                                                                                   | Visualisation de la consommation de l'en-<br>veloppe DTI (Droit de Tirage) si un verse-<br>ment a été effectué toutes entreprises<br>confondues.     |
|                                                                                                    | Visualisation du non<br>giaires par statut de o<br>millésime.                                       | nbre de sta-<br>dossier et par                                                                                                    |
|                                                                                                    | Nombre de stagiaires<br>pris en charge, annul                                                       | par dossiers<br>és, refusés.                                                                                                    |

## **B. LES ALERTES DE LA PAGE D'ACCUEIL**

La zone d'alertes, vous permet d'accéder directement au détail des alertes en cliquant sur le lien du dossier.

| =    |            | EPI                                                                 |                             | <br>4 |
|------|------------|---------------------------------------------------------------------|-----------------------------|-------|
| ACCU | IDL.       |                                                                     |                             |       |
|      | Date       | Provenance                                                          | Titre                       |       |
| в    | 16/01/2018 | Dossier af 17AFR0101.01 : CADRES DIFICEANTS - MANAGEMENT<br>GENERAL | Nouveau document disponible | i i   |
| B    | 16/01/2018 | Dossier nº 17AF20101.01 : CADRES DIRIGEANTS - MANAGEMENT<br>GENERAL | Nouveau document disponible |       |

Le titre de l'alerte vous informe sur le type d'action attendue ou sur les actions menées par les conseillères du FIAF sur votre dossier.

Après avoir cliqué sur la provenance vous êtes redirigé sur les messages du dossier concerné :

|               | 1.76                            |          | B |                 |                     |             |
|---------------|---------------------------------|----------|---|-----------------|---------------------|-------------|
| -             |                                 | Distant. |   |                 |                     |             |
| Date          | Titre                           |          |   | Libelle         |                     |             |
| 16/01/2       | 018 Nouveau document disponible |          |   | Cliquer sur Fi  | mage pour l'ouvrir. |             |
| 16/01/2       | 018 Nouveau document disponible |          |   | Cliquer sur fin | nage pour l'ouvrir. |             |
| 11/01/2       | 018 Nouveau document disponible |          |   | Cliquer sur Fin | nage pour l'ouvrir. |             |
| 11/01/2       | 018 Nouveau document disponible |          |   | Cliquer sur Fin | nage pour l'ouvrir. |             |
| VEAU DOCU     | MENT DISPONIBLE                 |          |   |                 |                     | NON LU / LU |
| er sur Timage | pour louvir.                    |          |   |                 |                     |             |

Le message s'affiche dans la zone inférieure de la page et l'ensemble des messages générés sur ce dossiers sont stockés.

- Pour consulter le document ou le message : cliquez sur l'icône correspondante.
- Pour revenir sur la page d'accueil : il vous suffit de fermer la fenêtre du dossier.

Lorsque le FIAF génère une nouvelle alerte, vous recevez un mail d'information sur votre adresse mail (l'adresse d'envoi est : *no-reply@valsoftware.com*).

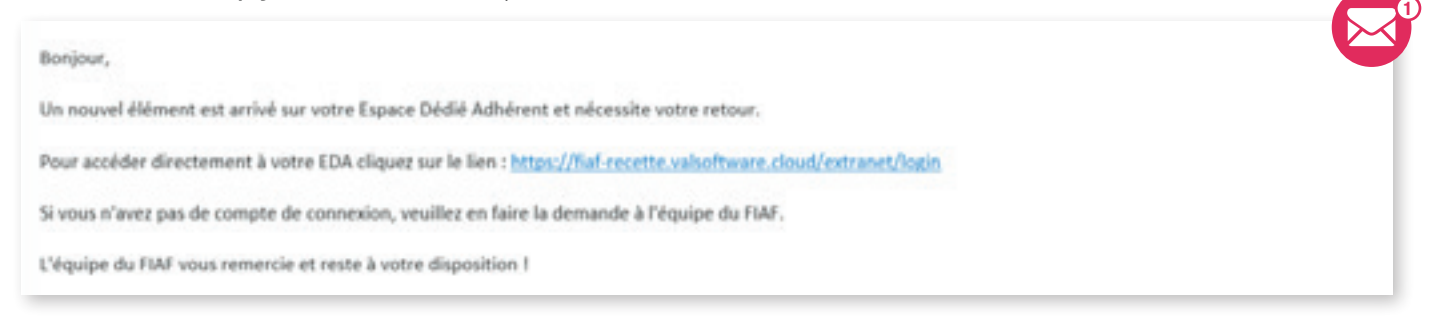

# **C. ACCÉDER AU MENU**

Pour accéder au menu de votre EDA, il vous suffit de positionner la souris sur le hamburger en haut de la page.

| E E Eppere Adheren                   | EPI                                          |                             |
|--------------------------------------|----------------------------------------------|-----------------------------|
| Alertes                              |                                              |                             |
| 🗁 Demandes                           |                                              | Titre                       |
| Dossiers                             | ZAF00101.01 : CADRES DIRIGEANTS - MANAGEMENT | Nouveau document disponible |
| H Toutes les fonctionnalités du site | 7AF00101.01 : CADRES DIRIGEANTS - MANAGEMENT | Nouveau document disponible |

Il vous est proposé un accès rapide aux principales pages : Alertes, Demandes et Dossiers. Vous pouvez accéder aux autres fonctionnalités du site en cliquant sur :

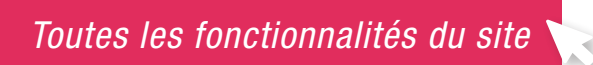

# III. Fonctionnalités de votre EDA

# A. ALERTES

En cliquant sur ce menu, vous accédez à l'ensemble des alertes en attente de visualisation. C'est le reflet des alertes présentes sur votre page d'accueil.

| Assessment x | harant Alexan x                                                     |                             | 0 - 5 × |
|--------------|---------------------------------------------------------------------|-----------------------------|---------|
| E            | . EF                                                                | 2                           |         |
| ALERTES      |                                                                     |                             |         |
| Date         | Provenance                                                          | Titre                       |         |
| 8 16/01/2018 | Dossier nº 17AF00101.01 - CAORIS DIRIGEANTS - MANAGEMENT<br>GENERAL | Nouveau document disponible |         |
|              | 6 2018 Val                                                          | l Software                  |         |

Pour accéder au détail de chaque alerte, il vous suffit de cliquer sur la provenance de chaque alerte. Cela ouvre alors la fiche du dossier sur la partie message. Le message de l'alerte s'affiche.

| Date     Titre     Libelle       16/01/2018     Nouveau document disponible     Cliquer sur l'image pour l'ouvrir.       11/01/2018     Nouveau document disponible     Cliquer sur l'image pour l'ouvrir.       11/01/2018     Nouveau document disponible     Cliquer sur l'image pour l'ouvrir.       11/01/2018     Nouveau document disponible     Cliquer sur l'image pour l'ouvrir.                                                                                                    | Titre       Ubelle         Nouveau document disponible       Cliquer sur l'image pour l'ouvrir.         Nouveau document disponible       Cliquer sur l'image pour l'ouvrir.         Nouveau document disponible       Cliquer sur l'image pour l'ouvrir.         Nouveau document disponible       Cliquer sur l'image pour l'ouvrir.         Nouveau document disponible       Cliquer sur l'image pour l'ouvrir.         Nouveau document disponible       Cliquer sur l'image pour l'ouvrir.         Nouveau document disponible       Cliquer sur l'image pour l'ouvrir.         Nouveau document disponible       Cliquer sur l'image pour l'ouvrir. |      |            | CADRI                       | ES DIRIGEAN | TS - MANA | GEMENT  | GENERAL                      |            |
|----------------------------------------------------------------------------------------------------|----------------------------------------------------------------------------------------------------|------|------------|-----------------------------|-------------|-----------|---------|------------------------------|------------|
| Dare     Titre     Ubelle       16/01/2018     Nouveau document disponible     Cliquer sur l'image pour l'ouvrir.       1/01/2018     Nouveau document disponible     Cliquer sur l'image pour l'ouvrir.       1/01/2018     Nouveau document disponible     Cliquer sur l'image pour l'ouvrir.       1/01/2018     Nouveau document disponible     Cliquer sur l'image pour l'ouvrir.                                                                                                    | Titre     Ubelle       Nouveau document disponible     Cliquer sur l'image pour l'ouvrir.       Nouveau document disponible     Cliquer sur l'image pour l'ouvrir.       Nouveau document disponible     Cliquer sur l'image pour l'ouvrir.       Nouveau document disponible     Cliquer sur l'image pour l'ouvrir.       Nouveau document disponible     Cliquer sur l'image pour l'ouvrir.                                                                                                    |      |            |                             | DOSSER      | DOCUMENT  | MESSAGE |                              |            |
| Date         Titre         Ubelle           16/01/2018         Nouveau document disponible         Cliquer sur l'image pour l'ouvrir.           16/01/2018         Nouveau document disponible         Cliquer sur l'image pour l'ouvrir.           11/01/2018         Nouveau document disponible         Cliquer sur l'image pour l'ouvrir.           11/01/2018         Nouveau document disponible         Cliquer sur l'image pour l'ouvrir.           5         11/01/2018         Nouveau document disponible         Cliquer sur l'image pour l'ouvrir. | Titre     Libelle       Nouveau document dispanible     Cilquer sur l'image pour l'ouvrir.       Nouveau document dispanible     Cilquer sur l'image pour l'ouvrir.       Nouveau document dispanible     Cilquer sur l'image pour l'ouvrir.       Nouveau document dispanible     Cilquer sur l'image pour l'ouvrir.                                                                                                    | 8    |            |                             |             |           |         |                              |            |
| 16/01/2018       Nouveau document disponible       Cliquer sur l'image pour l'ouvrir.         16/01/2018       Nouveau document disponible       Cliquer sur l'image pour l'ouvrir.         11/01/2018       Nouveau document disponible       Cliquer sur l'image pour l'ouvrir.         11/01/2018       Nouveau document disponible       Cliquer sur l'image pour l'ouvrir.                                                                                                    | Nouveau document disponible     Cliquer sur l'image pour l'ouvrir.       Nouveau document disponible     Cliquer sur l'image pour l'ouvrir.       Nouveau document disponible     Cliquer sur l'image pour l'ouvrir.       Nouveau document disponible     Cliquer sur l'image pour l'ouvrir.       Nouveau document disponible     Cliquer sur l'image pour l'ouvrir.                                                                                                    |      | Date       | Titre                       |             |           | Ubelle  |                              |            |
| 16/01/2018     Nouveau document disponible     Cliquer sur l'image pour l'ouvrir.       11/01/2018     Nouveau document disponible     Cliquer sur l'image pour l'ouvrir.       b     11/01/2018     Nouveau document disponible     Cliquer sur l'image pour l'ouvrir.                                                                                                    | Nouveau document disponible Cliquer sur l'image pour l'ouvrir.<br>Nouveau document disponible Cliquer sur l'image pour l'ouvrir.<br>Nouveau document disponible Cliquer sur l'image pour l'ouvrir.                                                                                                    |      | 16/01/2018 | Nouveau document disponible |             |           | Clique  | r sur l'image pour l'ouvrir. |            |
| 11/01/2018 Nouveau document disponible Cliquer sur l'image pour l'ouvrir.     11/01/2018 Nouveau document disponible Cliquer sur l'image pour l'ouvrir.                                                                                                    | Nouveau document disponible Cliquer sur l'image pour l'ouvrir.<br>Nouveau document disponible Cliquer sur l'image pour l'ouvrir.                                                                                                    |      | 16/01/2018 | Nouveau document disponible |             |           | Clique  | r sur l'image pour l'ouvrir. |            |
| E8 11/01/2018 Nouveau document disponible Cliquer sur l'image pour l'ouvrir.                                                                                                    | Nouveau document disponible Cliquer sur l'image pour l'ouvrir. ISPONIBLE NON LU / LU                                                                                                    |      | 11/01/2018 | Nouveau document disponible |             |           | Clique  | r sur l'image pour l'ouvrir. |            |
|                                                                                                    | ISPONIBLE NON LU / LU                                                                                                    |      | 11/01/2018 | Nouveau document disponible |             |           | Clique  | sur l'image pour l'ouvrir.   |            |
|                                                                                                    | NONCOTO                                                                                                    |      |            |                             |             |           |         |                              |            |
| JUVEAU DOCUMENT DISPONIBLE                                                                                                    |                                                                                                    | VEAL | DOCUMENT D | ISPONIBLE                   |             |           |         |                              | NON LU / L |
|                                                                                                    |                                                                                                    |      |            |                             |             |           |         |                              |            |
|                                                                                                    |                                                                                                    |      |            |                             |             |           |         |                              |            |

Pour revenir sur la page d'accueil, il vous suffit de fermer la fenêtre du dossier.

## **B. DEMANDES**

La page d'accueil de ce menu vous donne accès en visualisation à toutes les demandes émises depuis votre EDA.

| And and and and and | ×/ D tes                 | the bendered a fille          |                |          |            |          |                 | 0 - | Se 11 |
|---------------------|--------------------------|-------------------------------|----------------|----------|------------|----------|-----------------|-----|-------|
| + - C •             | Shourisk   https://faf-r | worthe websiteway cloud in it | ranet/demandes |          |            |          |                 |     | ф i   |
|                     | -                        |                               |                | EP       | 4          |          |                 |     | 4     |
| DEMANDE             | s                        |                               |                |          |            |          |                 |     |       |
| + -                 | 0<br>BROWLLON            | 1<br>TRANSMS HISTORY          | puts           |          |            |          |                 |     |       |
| Ne                  | Nº Dossier               | Etat Demande                  | Diat Dossier   | Incibulé | Date Début | Date Fin | Tiers Demandeur |     |       |
|                     |                          |                               |                |          |            |          |                 |     |       |
|                     |                          |                               |                |          |            |          |                 |     |       |
|                     |                          |                               |                |          |            |          |                 |     |       |
|                     |                          |                               |                |          |            |          |                 |     |       |
|                     |                          |                               |                |          |            |          |                 |     |       |
|                     |                          |                               |                |          |            |          |                 |     |       |
|                     |                          |                               |                |          |            |          |                 |     |       |
|                     |                          |                               |                | <b>A</b> | Guilege    |          |                 |     |       |
|                     |                          |                               |                | Aucun ré | esultat    |          |                 |     |       |
|                     |                          |                               |                | Aucun ré | sultat     |          |                 |     |       |
|                     |                          |                               |                | Aucun ré | isultat    |          |                 |     |       |
|                     |                          |                               |                | Aucun ré | ésultat    |          |                 |     |       |
|                     |                          |                               |                | Aucun ré | ésultat    |          |                 |     |       |
|                     |                          |                               |                | Aucun ré | ésultat    |          |                 |     |       |
|                     |                          |                               |                | Aucun ré | ésultat    |          |                 |     |       |

#### 3 onglets sont disponibles :

- Brouillon : toutes les demandes en cours de saisie et non encore transmises.
- Transmis : les demandes de financement émises depuis votre EDA.
- Historique : regroupe toutes les demandes émises et traitées par le FIAF.

#### 1. Créer la demande

Pour créer une demande de financement depuis votre EDA, il vous suffit de cliquer sur le bouton +.

Après avoir cliqué sur le bouton vous avez le choix entre 2 types de demande de financement :

| A DECEMBER SALES VERSIL IN D General                                 | Demandes H            |                   |         |     |            |          |                | Θ | - | σ    | ж |
|----------------------------------------------------------------------|-----------------------|-------------------|---------|-----|------------|----------|----------------|---|---|------|---|
| e -> C Stouke Intps://af-reor                                        | te valsoftware cloud? | extranet/demandes |         |     |            |          |                |   |   | 9, 9 | 1 |
| = <u>.</u>                                                           |                       |                   |         | EPI |            |          |                |   |   | 2    |   |
| DEMANDES                                                             | 1<br>Heronomia        |                   |         |     |            |          |                |   |   |      |   |
| <ul> <li>Autre demande de financement</li> <li>Ingénience</li> </ul> | tat Demande           | Itut Divisier     | instalé |     | Dute Debut | Dute Fin | Ters Demandeur |   |   |      |   |

- Autre demande de financement : toute demande de financement pour les actions de formation, les bilans de compétences, les VAE et les évaluations de formation.
- Ingénierie : pour les demandes de financement d'une action d'ingénierie de formation.

Sélectionner l'un des deux types de demande en cliquant sur le titre correspondant.

#### 2. Choix de la filière

La filière détermine le type d'action de formation pour laquelle vous effectuez une demande de formation.

| C Stoalak https://faf.exc | ette valioffware doud in the ort/demand |                          | -                     |                | Q .              |
|---------------------------|-----------------------------------------|--------------------------|-----------------------|----------------|------------------|
| -                         |                                         |                          | 1                     |                |                  |
| ANDE Nº 422               |                                         |                          |                       |                |                  |
| 1<br>Choix de la filière  | 2<br>Tiers Demandeur                    | 8<br>Action de formation | 4<br>Inscriptions     | 6<br>Documents | 6<br>Validation  |
|                           | Caction be relevances                   |                          | Orealmente            |                |                  |
|                           | OPHILUATION                             |                          | CIRLAN DE COMPÉTENCES |                |                  |
|                           | O'VALIBATION DES ACONH DE               | (DPMMAVC)                |                       |                | $\cap \cap$      |
|                           |                                         |                          |                       |                | NUNTGARDER SUMAN |
|                           |                                         |                          |                       |                |                  |

- Sélectionnez la filière correspondante, puis cliquez sur suivant.
- Pour sortir de la demande et enregistrer les modifications, cliquez sur le bouton «sauvegarder» en bas à droite.

#### 3. Choix du tiers demandeur

- Si vous avez une seule entité rattachée à votre compte, double-cliquez sur l'entité pour passer à l'étape suivante.
- Si vous avez plusieurs entités, double cliquez sur la ligne de l'entité à laquelle vos salariés sont rattachés. Vous pouvez également cliquer sur la ligne et cliquer ensuite sur le bouton suivant en bas de page.
- Si des salariés d'une même formation appartiennent à plusieurs entités, il faudra alors créer une demande de financement par entité.

Pour sortir et enregistrer votre saisie, cliquez sur le bouton «*sauvegarder*». Pour revenir à la page précédente cliquez sur «*précédent*».

#### 4. Action de formation

Vous arrivez ensuite sur la page de saisie des informations de l'action de formation. La page de saisie se découpe en 4 parties :

#### a) Tiers demandeur

La partie « *tiers demandeur* » permet d'identifier si votre entreprise possède plus de 10 salariés ou non. Cela permettra à votre conseillère de vous apporter les meilleurs conseils en termes de montages financiers.

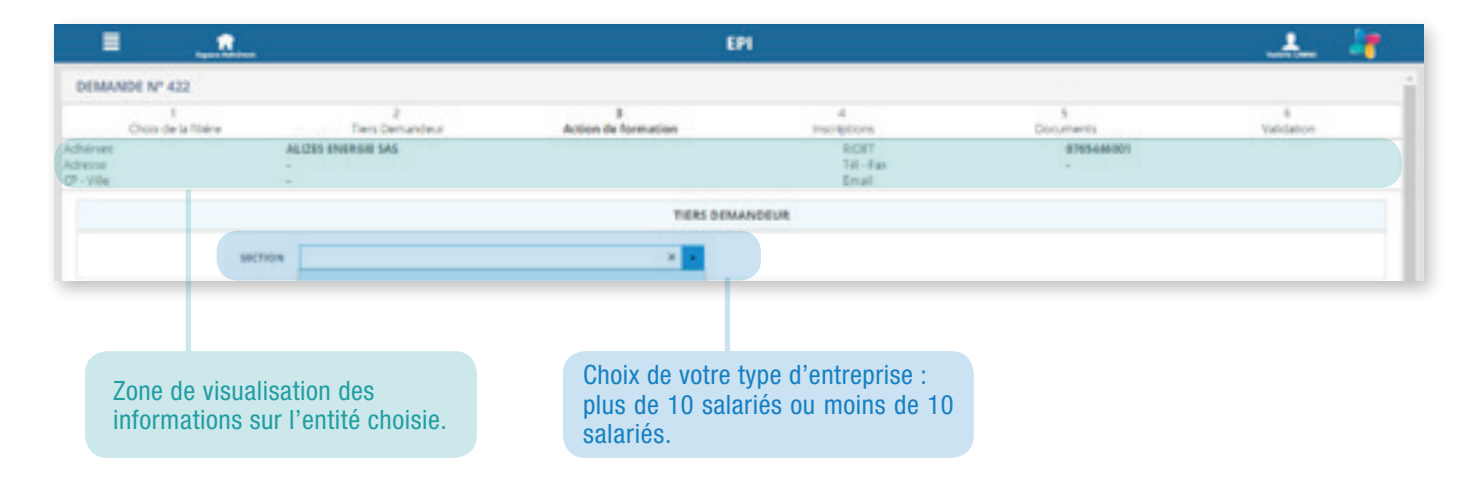

#### b) Organisme de formation

Le choix du type de formation est important pour la suite de votre demande, il permet d'identifier les documents obligatoires à fournir.

| ORGAN | ISME DE FORMATION                                                                                                    |
|-------|----------------------------------------------------------------------------------------------------|
|       |                                                                                                    |
|       | Choix du type de formation :<br>• Externe : délivrée par un organisme de formation<br>• Interne : réalisée par un formateur salarié de l'entreprise. |

Vous devez ensuite sélectionner l'organisme de formation avec lequel vous allez réaliser l'action de formation et le type de financement souhaité.

| MODALITES DE LA PORIMATION ORVIERNE ( | CETTING                                                                           |                                                   |
|---------------------------------------|-----------------------------------------------------------------------------------|---------------------------------------------------|
| CHOIX DE L'ORGANISME DE FORMATION     | Alexies by Rectanger                                                              | Cálastionnan isi la tura da financement couheitá  |
| Cliquez sur ce bouton po              | ur sélectionner l'organisme de forn                                               | Selectionnez ici le type de financement souhaite. |
| Une fenêtre popup s'ouvr              | e pour vous permettre de choisir e<br>ation ( <i>Voir partie D-2 Prestataires</i> | t sélectionner<br>de formation)                   |

Seuls les organismes de formation validés par le FIAF apparaissent dans la liste. Si vous ne parvenez pas à trouver votre organisme de formation, contactez votre conseillère pour qu'elle vous accompagne dans la démarche.

#### c) Action de formation

La partie action de formation permet de renseigner tous les éléments de votre formation. Ces éléments sont obligatoires et importants pour la constitution de votre dossier.

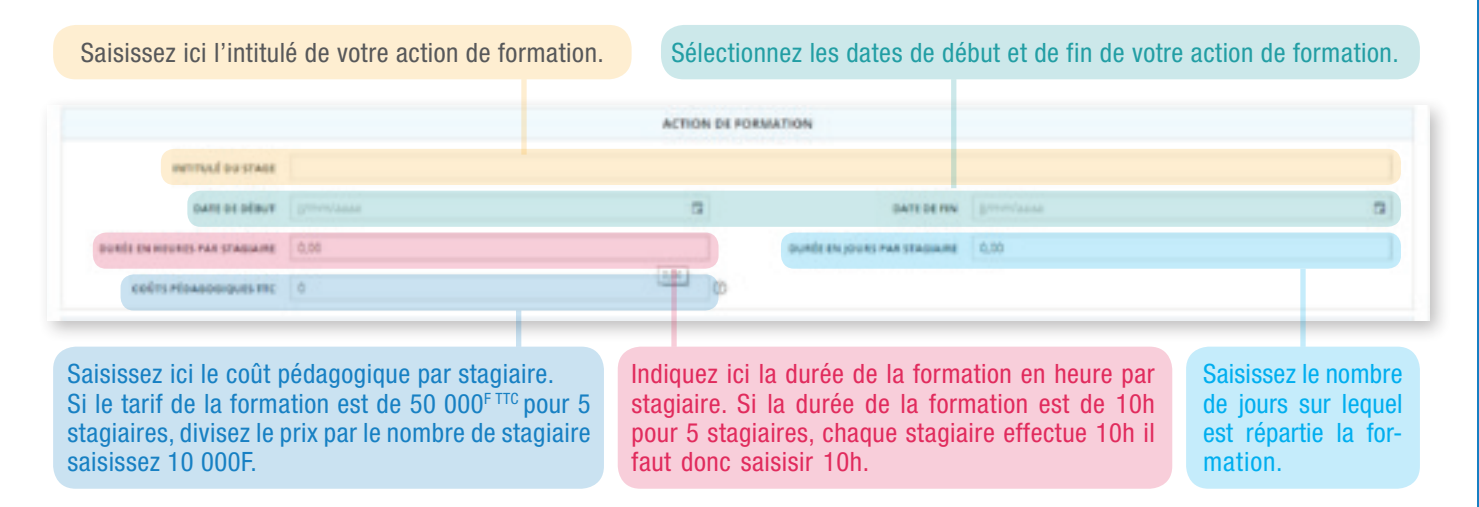

#### d) Catégorie de l'action

#### Il s'agit ici d'identifier les éléments liés à votre action de formation.

- Si vous avez réalisé un versement au FIAF qui vous a ouvert une enveloppe « droit de tirage » pensez à cocher la case « droit de tirage » permettant ainsi de financer un éventuel reste à charge.
- Si vous n'êtes pas sûr d'avoir une enveloppe « droit de tirage », cochez la case non, votre conseillère vous proposera l'utilisation de votre enveloppe en cas de reste à charge.

| Choisissez ici l'objectif de la formation grâce au<br>menu déroulant. Pour visualiser l'ensemble des<br>propositions, faites glisser le curseur. | 2007/see<br>PROROSOC - Prenosor<br>Quit APRO - Qualificate<br>press recept<br>Quit APRO - Qualificate<br>Call APRO - Qualificate<br>Call chargement depen | a sociale<br>In - Apport de houvelles compléances sur le<br>In - Apport de nouvelles compléances en sur<br>In - Apport de nouvelles compléances en sur<br>In |      |
|----------------------------------------------------------------------------------------------------|----------------------------------------------------------------------------------------------------|----------------------------------------------------------------------------------------------------|------|
|                                                                                                    | CATÉGORIE DE L'ACTIC                                                                                                    | 201                                                                                                    |      |
| ORDECT# DO FORMATION                                                                                                    |                                                                                                    | DONE DE RÉALESTION DE LA.                                                                                                    | × •  |
| UTILITIATION DE MON DROIT DE TRADE<br>DISPONIBLE                                                                                                 |                                                                                                    |                                                                                                    |      |
| Choix du type de financement :<br>• Financement simple<br>• Subrogation de paiement                                                              |                                                                                                    | Sélectionnez le lieu de réalisa<br>de l'action de formation :<br>• En Nouvelle-Calédonie<br>• Hors Nouvelle-Calédonie.                                       | tion |

Une fois toutes les zones de saisie de la page validées, vous pouvez passer à la page suivante en cliquant sur « *suivant* » ou quitter la page en enregistrant votre saisie. Cliquez alors sur « *sauvegarder* ». Pour revenir à la page précédente, cliquez sur « *précédent* ».

#### 5. Inscriptions

Il s'agit ici de saisir ou sélectionner les stagiaires (salariés) concernés par la formation.

| DEMA                              | NDE Nº 422              |                      |                          |                              |                |                            |
|-----------------------------------|-------------------------|----------------------|--------------------------|------------------------------|----------------|----------------------------|
|                                   | 1<br>Chois de la filère | 2<br>Tiers Demandeur | 3<br>Action de formation | 4<br>Inscriptions            | 5<br>Documents | Validance                  |
| Adheront<br>Adresse<br>CP - yille | :                       |                      |                          | RIDET<br>Talt - Fax<br>Email | 10             |                            |
| +                                 | -                       |                      |                          |                              |                |                            |
| Non                               | Prénom                  | Date Nationance CSP  | Poste posupé             | Code ROME                    | Nex Form,      | Contrat Date d'entrole dan |
|                                   |                         |                      |                          |                              |                | 1                          |
|                                   |                         |                      |                          |                              |                |                            |

Pour sélectionner ou créer un nouveau stagiaire, cliquez sur le bouton +. Cela ouvre une fenêtre popup qui affiche les stagiaires déjà créés. Vous pouvez ainsi sélectionner un stagiaire déjà créé, le mettre à jour ou en créer un nouveau.

| Selection d'une personne |         |                   | × |
|--------------------------|---------|-------------------|---|
| + 0                      |         |                   |   |
| Nom                      | Prénom  | Date de natisance |   |
| purown                   | Valdrie |                   | - |
| DUPONT                   | Michel  |                   |   |
| buPdw/                   | Thierry |                   |   |

Pour sélectionner un stagiaire déjà créé, il suffit de double cliquer sur la ligne du stagiaire.

Pour vérifier les informations du salarié ou les mettre à jour, cliquez sur la ligne du salarié puis sur le crayon. Une fenêtre popup s'ouvre et les informations du salarié s'affichent et peuvent être modifiées.

| Indiffication d'une personne    |                     |          |                       |                    | ~ |
|---------------------------------|---------------------|----------|-----------------------|--------------------|---|
|                                 |                     | PERSONNE |                       |                    |   |
| owurd                           | MME - Madame        |          | 10044                 |                    |   |
| NOM DE JEUNE FILLE              |                     |          | PRENDM                |                    |   |
| DATE DE NACISANCE               |                     | 9        | NUMBER CAPAT          |                    |   |
| WILLIE DE MARSLANCE             | NOUMEA              | •        | PRINS DE PUBLICIARICE | Nouvelle Caledonie |   |
| annonaumi                       | Rest - Française NC |          |                       |                    |   |
| THAT.                           |                     |          | TÉLEPHONE             |                    |   |
| MOBUS                           |                     |          |                       |                    |   |
|                                 |                     |          |                       |                    |   |
| CATÉGORIE SOCIO-PROFESSIONNELLE |                     |          | POSTS OCCUPI          |                    |   |
| CODE NOME                       |                     | 88       |                       |                    |   |

Vous pouvez ainsi mettre les données à jour.

Pour créer un nouveau stagiaire, cliquez sur le bouton + et saisissez l'ensemble des informations du salarié dans la fenêtre popup qui s'ouvre. Toutes les informations doivent être saisies hors téléphone, mail et mobilis.

Pour finaliser votre saisie et quitter la page, cliquer sur le 🗸 en haut à droite de votre écran.

#### Une fois revenu sur la page des inscriptions vous devez renseigner encore quelques éléments :

| DEMANDE Nº            | 422                |                     |     |                          |                            |           |                 |                   |
|-----------------------|--------------------|---------------------|-----|--------------------------|----------------------------|-----------|-----------------|-------------------|
| Choix d               | 1<br>As la filière | 2<br>Ters Demendeur |     | 3<br>Action de formation | 4<br>Inscriptions          |           | S<br>Documenta  | 6<br>Yalidation   |
| Adhesse<br>OF - Ville | 1                  |                     |     |                          | INDET<br>Tel: Fan<br>Email |           | 0265446001<br>- |                   |
| + -                   |                    |                     |     |                          |                            |           |                 |                   |
| Non                   | Peinom             | Date Matchance      | CSP | Paste occupé             | Code ROME                  | No. Form. | Contrat         | Date d'entrée dan |
| <b>BUPONT</b>         | brgitte            |                     |     | N                        |                            |           |                 | -                 |
|                       |                    |                     |     |                          |                            |           |                 |                   |
|                       |                    |                     |     |                          |                            |           |                 |                   |
|                       |                    |                     |     |                          |                            |           |                 |                   |

Vous devez saisir ici :

- La CSP : Catégorie Socio Professionnelle
- L'intitulé du poste occupé
- Le code Rome lié au poste occupé
- Le niveau de formation initiale du stagiaire
- Le type de contrat
- La date d'entrée dans l'entreprise
- La date de sortie de l'entreprise (en cas de CDD ou contrat ayant une durée prédéfinie)

À l'aide du curseur du bas visualisez les autres données à saisir.

| DEMANDE                           | Nº 422             |                                 |                                |                                     |         |             |             |              |
|-----------------------------------|--------------------|---------------------------------|--------------------------------|-------------------------------------|---------|-------------|-------------|--------------|
| 0                                 | toos de la filière | 2<br>Ters Demendeur             | 3<br>Action de formation       | 4<br>Inscriptions                   | Deca    | menta       | 19          | 6<br>Idetion |
| Adhereni<br>Adresse<br>CP - Ville | :                  |                                 |                                | RCET<br>Tel: Fan<br>Email           |         |             |             |              |
| + -                               |                    |                                 |                                |                                     |         |             |             |              |
| North                             | Prénom             | Date d'antrès dans l'entrèprise | Date de sortie de l'entreprise | Remandration horate brute charges @ | Total H | Diplacement | Hibergament | Restaution   |
| DUPONT                            | Ingitie            |                                 |                                | 0                                   | 0.00    |             | 0           | 0 1          |
|                                   |                    |                                 |                                |                                     |         |             |             |              |
|                                   |                    |                                 |                                |                                     |         |             |             |              |
|                                   |                    |                                 |                                |                                     |         |             |             |              |

#### **Vous pouvez saisir :**

- La rémunération horaire brute chargée du salarié,
- Le montant des frais :
  - > de déplacement,
  - > d'hébergement,
  - > de restauration.

Une fois la saisie terminée, cliquez sur « suivant », «précédent» ou «sauvegarder» selon l'action souhaitée.

#### 6. Documents

Pour transmettre tous les documents nécessaires à la finalisation de votre demande, vous pouvez les intégrer directement sur cette page. Pour cela, vous devez cliquer sur la flèche positionnée sur le côté de l'intitulé du type de document.

| Ausnant to paritie                                     | ۲ |                                                                                                   |
|--------------------------------------------------------|---|---------------------------------------------------------------------------------------------------|
| Projet de convention de formation                      | ۲ | Vous pouvez ici accéder à la charte employeur<br>pour la télécharger, la parapher et la signer et |
| CV da formateur                                        | ۲ | ensuite l'intégrer.                                                                               |
| Formulaire de calcul des couts de la formation interne | ۲ |                                                                                                   |
| Programme de formation                                 | ۲ |                                                                                                   |
| Livräßle du formatiour                                 | ۲ | Boutons de téléchargement des documents.                                                          |
| Accord stagiers                                        | ۲ |                                                                                                   |
| Rill ti première demande                               | ۲ |                                                                                                   |
| Ounc-employeur si première dienande                    | ۲ |                                                                                                   |
| Autom                                                  |   |                                                                                                   |

Une fois la saisie terminée, cliquez sur « suivant », «précédent» ou «sauvegarder» selon l'action souhaitée.

#### 7. Validation de la demande

Pour finaliser votre demande, vous accédez à une page vous permettant de visualiser le récapitulatif de votre demande pour valider ensuite l'ensemble des informations.

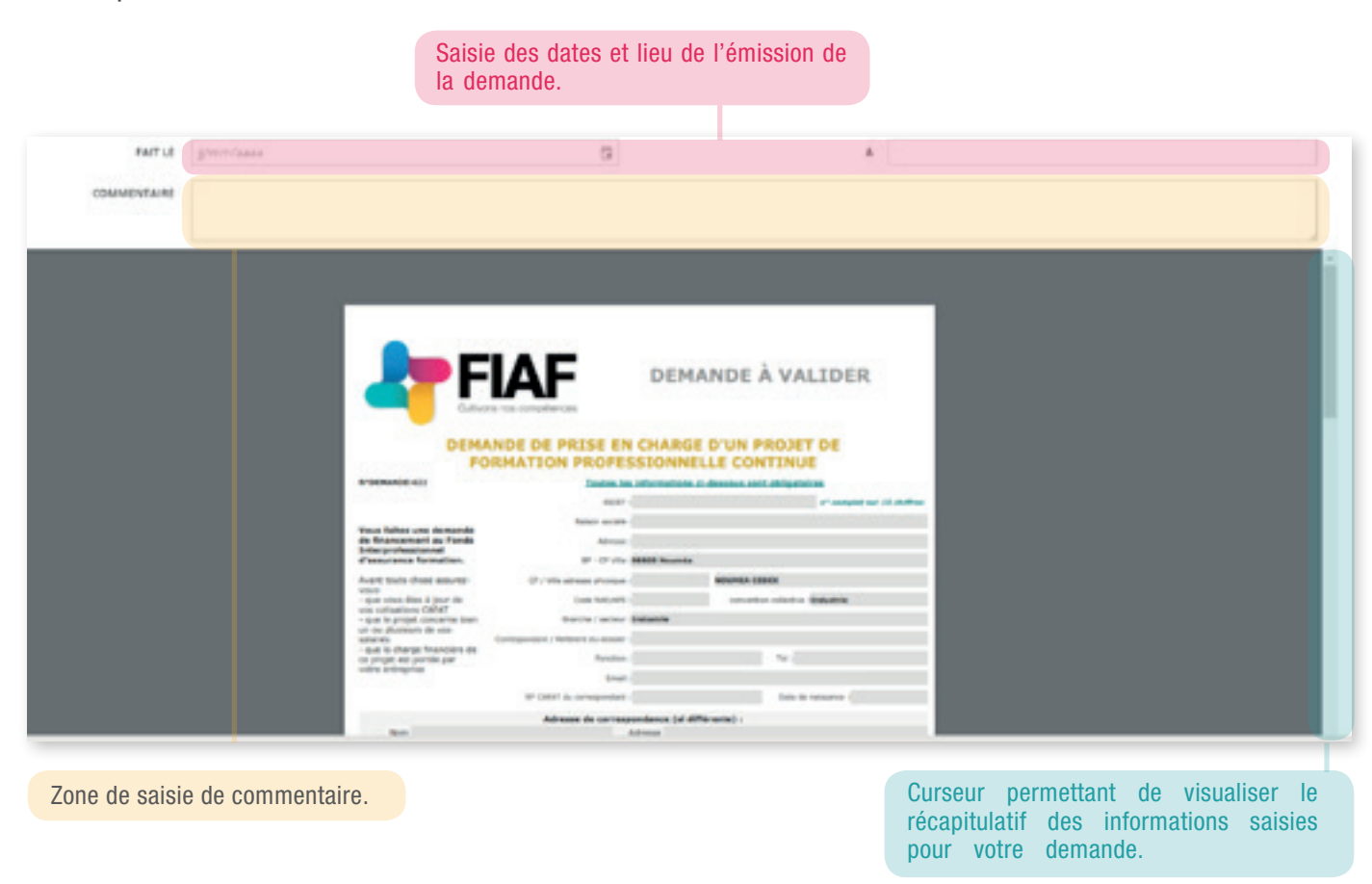

Pour finaliser votre demande, il vous suffit de cliquer sur *«valider»* en bas de page. Votre demande est alors consultable dans la partie *«demande»*, onglet *«transmis»*.

## **C. DOSSIERS**

Ce menu vous permet d'accéder en visualisation, à tous vos dossiers en cours de traitement au FIAF.

|              |               | NUMBER OF THE POST OF THE POST |          |              |            |            |          |
|--------------|---------------|----------------------------------------------------------------------------------------------------|----------|--------------|------------|------------|----------|
| de dossier N | N° de demande | INDUM                                                                                                    | Etat     | ND Stagiaire | Date Début | Date Fin   | N* Tiers |
| AF00101.01 1 | 119           | CADRES DIRIGEANTS - MANAGEMENT<br>GENERAL                                                                                                    | En cours | 1            | 03/10/2017 | 31/07/2918 | 1245     |
| AF00243.01 2 | 277           | EXCEL NIVEAU 1 - INITIATION                                                                                                    | En cours | 7            | 14/11/2017 | 15/11/2017 | 1030     |
| AF00246.01 2 | 281           | EXCEL NIVEAU 1 - INITIATION                                                                                                    | En cours | 2            | 14/11/2017 | 15/11/2017 | 1031     |
| AF00275.01 3 |               | COMMUNICATION ASSERTIVE EN TOUTE<br>CIRCONSTANCE                                                                                                    | Annulé   | 5            | 07/11/2017 | 08/11/2017 | 1030     |
| AF00304.01 3 | 643           | EXCEL NIVEAU 2 - INTERMEDIA/RE                                                                                                    | En cours | 5            | 18/12/2017 | 19/12/2017 | 1030     |
| AF00305.01 3 | 344           | EXCEL NIVEAU 2 - INTERMEDIAIRE                                                                                                    | En cours | 1            | 18/12/2017 | 19/12/2017 | 1031     |
| AF00308.01 3 | 347           | EXCEL NIVEAU 2 - INTERMEDIAIRE                                                                                                    | En cours | 2            | 18/12/2017 | 19/12/2017 | 1032     |
| VA00004.01 7 | 174           | VALIDATION D'ACQUIS DE L'EXPÉRIENCE                                                                                                    | En cours | 1            | 08/12/2017 | 30/05/2018 | 4916     |

#### Vous disposez de 3 onglets :

- Les dossiers non clôturés : dossiers en cours de traitement au FIAF. Grâce à la barre latérale, vous avez accès à toutes les informations importantes de votre dossier.
- Les dossiers en alerte : dossiers pour lesquels vous avez encore une alerte non lue.

| DOSSIERS              |                 |                                           |          |              |            |            |          |   |
|-----------------------|-----------------|-------------------------------------------|----------|--------------|------------|------------|----------|---|
| 8<br>Dessers NON GLOT | unts persens ex | 8 TOUS MES DOSSIDIS                       |          |              |            |            |          | * |
| N° de dossier         | N° de demande   | intitulé                                  | Etat     | ND Stagiaire | Date Début | Date Fin   | N* Tiers |   |
| 17AF00101.01          | 119             | CADRES DIRIGEANTS - MANAGEMENT<br>GENERAL | En cours | 1            | 03/10/2017 | 31/07/2918 | 1245     |   |
|                       |                 |                                           |          |              |            |            |          |   |

• Tous vos dossiers : vous donne accès à l'ensemble des dossiers en cours ou clôturés au FIAF.

Pour consulter le dossier de votre choix, il vous suffit de double cliquer sur la ligne du dossier souhaité. La fiche du dossier s'ouvre :

|                    |            | E                 | XCEL NIV | EAU 1 - II | NITIATION                             |                    |          |         |
|--------------------|------------|-------------------|----------|------------|---------------------------------------|--------------------|----------|---------|
|                    |            |                   | DOISHER  | DOCUMENT   | MESSAGE                               |                    |          | •       |
| Du 14/11/2017 Au   | 15/11/2017 | Etat : En co      | urs      |            |                                       | Numero Demande : 2 | 81       |         |
| Liste des inscript | liens      |                   |          |            |                                       |                    |          |         |
| Nom                | Prénom     | Date de Naissance | CSP      |            | Titre                                 | Code ROME          | Nº CAFAT | Contra- |
| DUPONT             | Brigitze   |                   | Employe  |            | CHARGEE CLIENTELE<br>POLYVALENT       |                    |          | Contra  |
| DUPONT             | Emile      |                   | Employé  |            | AGENT<br>D'EXPLOITATION<br>POLYVALENT |                    |          | Contra  |

#### 3 onglets sont disponibles :

a) Onglet «Dossier»

Il affiche toutes les informations sur les stagiaires inscrits à cette formation.

#### Il permet de visualiser en haut du bandeau :

- Le n° de dossier
- Le titre de la formation
- Les dates de la formation
- L'état du dossier :
  - > Enregistré : dossier parvenu au FIAF et non encore traité
  - > Engagé : dossier validé et en attente de la fin de la formation
  - > En cours : dossier en cours de paiement
- N° de demande : lorsque la demande a été transmise par votre EDA

b) Onglet «Documents» - intégration/téléchargement

#### Il permet de :

• Visualiser tous les documents disponibles pour ce dossier.

Pour consulter un document, cliquez sur le titre du document, il se télécharge alors automatiquement.

|                                                      | - | Benchen                     |  |
|------------------------------------------------------|---|-----------------------------|--|
| Averant tripantia                                    | ۲ |                             |  |
| Impetie convertion de formation                      | ÷ |                             |  |
| Q1 dv Termaneur                                      | • |                             |  |
| Remutante de carcor des coucil de la Remation mainte | • |                             |  |
| thighandre de formation                              | • |                             |  |
| Ovana du fernateur                                   | ÷ |                             |  |
| Accel pagare                                         | ۲ |                             |  |
| DECOMP. (M                                           | ۰ |                             |  |
| 8.3 standes denaries                                 | ۲ |                             |  |
| Chana anglejaur at pranama samanta                   | ۲ |                             |  |
| 5.0%                                                 |   |                             |  |
| formulars to beneate to francement                   |   | Demande de financement galf |  |

• Intégrer de nouveaux documents liés à la formation.

Pour intégrer de nouveaux documents liés à la formation, il vous suffit de cliquer sur le bouton 💮 de téléchargement et de sélectionner le document à charger, et de valider le téléchargement.

#### c) Onglet «Message»

Il permet la visualisation des alertes générées sur ce dossier. Tous les échanges liés à ce dossier avec votre conseillère formation sont accessibles depuis cet onglet.

| +    |       | EXCEL NIVEAU 1 - INITIATION | , |
|------|-------|-----------------------------|---|
| Date | Titre | Libelle                     | × |
|      |       | Aucune alerte               |   |

Pour générer une alerte, vous pouvez cliquer sur le bouton 🕂 .

#### Une zone de saisie s'ouvre :

| +     |                                                                                                    |                                  |                                                     |        |
|-------|----------------------------------------------------------------------------------------------------|----------------------------------|-----------------------------------------------------|--------|
|       | Date:                                                                                                    | No.                              | Unde                                                |        |
|       | 1449-2214                                                                                                    | Arti-De Transment                | Bergiste Volusianis (high an result and de Teancers |        |
| - 21  | 16/01/2018                                                                                                    | Necessary decorrects dispersible | Chapter see "Decays prove Execution                 |        |
| 8     | No. CONTRACTOR OF THE OWNER OF THE OWNER OWNER OF THE OWNER OWNER | Neurose decomment dependents     | Classer nor Unique providences                      |        |
|       | 11404-02018                                                                                                    | Increase decoment deportple      | Chourt sur tringe plantavity.                       |        |
| - 15- | 1140.02918                                                                                                    | Insuranu desument-disponitoris   | Chapter and Trimages amont Tabletin.                |        |
| 1.140 |                                                                                                    |                                  |                                                     | 10,000 |
| mm.J  |                                                                                                    |                                  |                                                     |        |

Une fois la saisie finalisée, cliquez sur «valider».

Le message apparait alors en haut de l'écran, il est automatiquement transmis à la conseillère en charge de votre dossier.

#### Le message enregistré s'affiche alors ainsi :

| 00554<br>+ | R Nº 174800101.01 |                                  | CADRES DIEIGEANTS - MANAGEMENT GENERAL               | × |
|------------|-------------------|----------------------------------|------------------------------------------------------|---|
|            | Date:             | 100                              | Ltoda                                                |   |
|            | 15459-021-8       | 17.04g                           | 595                                                  | 1 |
|            | 1448-2818         | Actual Representation            | Bergine, visco and vego an insent while the finances |   |
|            | 16/05/2018        | Noncology discussion dispersible | Chapter and Tantage pour Founds.                     |   |
| 8          | 104010211         | Neuropy Dourse's dapanals        | Chapitri aur Trinight pina Travititi.                |   |
| 1.         | 11484.02918       | Taluesau datumant atapanti a     | Chalaet aut Drouge pour (source).                    |   |
| TITLE      |                   |                                  |                                                      |   |
| 1070.+     |                   |                                  |                                                      |   |
|            |                   |                                  |                                                      |   |

Pour sortir du dossier, cliquez sur la croix en haut à droite de votre écran.

# **D. AUTRES FONCTIONNALITÉS**

Lorsque vous cliquez sur le menu, la page s'affiche en vous présentant toutes les fonctionnalités du site internet dont les fonctionnalités avec un accès rapide (alertes, demandes, dossiers).

| TOUTES LES FONCTIONNALITÉS DU SITE                    |                  |          |  |  |  |  |  |
|-------------------------------------------------------|------------------|----------|--|--|--|--|--|
| 创 Alertes                                             | 🗇 Demandes       | Dossiers |  |  |  |  |  |
| Vos versements                                        | # Etablissements | Salariés |  |  |  |  |  |
| <b>4</b> <sup>III</sup> Les Prestataires de formation |                  |          |  |  |  |  |  |
|                                                       |                  |          |  |  |  |  |  |
|                                                       |                  |          |  |  |  |  |  |

Pour accéder à chaque fonctionnalité, il suffit de cliquer sur la thématique souhaitée.

#### 1. Vos versements

Cet onglet vous permet de visualiser l'ensemble des versements effectués au FIAF, qu'ils proviennent de la collecte CAFAT de vos 0.2%, ou de versements volontaires.

| VERSEMENTS               |                  |               |                   |                 |                      |
|--------------------------|------------------|---------------|-------------------|-----------------|----------------------|
| 10<br>LISTE DE MES VERSE | MENTS            |               |                   |                 |                      |
| Date Création            | туре             | Etablissement | Montant Mouvement | Etat Versement  | Dispositif Versement |
| 24/10/2017               | COTISATION CAFAT |               |                   | Remis en banque | FONDS MUTUALISE      |
| 24/10/2017               | COTISATION CAFAT |               |                   | Remis en banque | FONDS MUTUALISE      |
| 24/10/2017               | COTISATION CAFAT |               |                   | Remis en banque | FONDS MUTUALISE      |
| 24/10/2017               | COTISATION CAFAT |               |                   | Remis en banque | FONDS MUTUALISE      |
| 24/10/2017               | COTISATION CAFAT |               |                   | Remis en banque | FONDS MUTUALISE      |
| 27/02/2018               | COTISATION CAFAT |               |                   | Remis en banque | FONDS MUTUALISE      |
| 27/02/2018               | COTISATION CAFAT |               |                   | Remis en banque | FONDS MUTUALISE      |

Avec la barre latérale en bas de page vous pouvez visualiser l'état du versement et le dispositif sur lequel il a été versé : enveloppe mutualisée (votre contribution versée à la CAFAT) ou enveloppe Droit de tirage (DTI).

| ORGANISM       | ES DE FORMATIO | N                                                                          |                                                               |                               |                               |                                                   |                   |
|----------------|----------------|----------------------------------------------------------------------------|---------------------------------------------------------------|-------------------------------|-------------------------------|---------------------------------------------------|-------------------|
|                |                | Si vous ne retrouvez pas le prestatai<br>Nous vous invitons à contacter vo | re de formation souhaité, c'<br>tre conseiller formation FIAJ | est qu'il n'es<br>I pour vous | st pas enregis<br>accompagner | tré dans la base du FIAF.<br>dans votre démarche. |                   |
| RAISON         | formation pro* | RIDET                                                                      |                                                               | DFPC                          |                               |                                                   | RECHERCHER        |
| N <sup>+</sup> | NIDFPC         | Raison Sociale                                                             | N" RIDET                                                      |                               | CP                            | ville                                             | Téléphone         |
| 6961           | 988/0530/16R   | A FC ALANEO FORMATION CONSEIL                                              | 0801293614                                                    |                               | 31190                         | MIREMONT                                          | 03 36 14 39 25 89 |
| 1799           | 988/0529/16R   | ABORD CONSULTING SARL                                                      | 0418582001                                                    |                               | 98845                         | NOUMEA CEDEX                                      | 24 20 18          |
| 6962           | 988/0509/15R   | AC2F NOUVELLE-CALEDONIE                                                    | 0964710010                                                    |                               | 98857                         | NOUMEA CEDEX                                      | 27 40 86          |
| 508            | 988/0004/02R   | ACAF                                                                       | 0182832001                                                    |                               | 98805                         | NOUMEA CEDEX                                      | 28 15 05          |
| 6908           | 968/0501/14R   | ACCOMPAGNEMENT, ASSISTANCE ET<br>FORMATION                                 | 1226703001                                                    |                               | 98822                         | POINDIMIE                                         | 47 23 76          |
| 6918           | 988/0520/15R   | ACERPAC SARL                                                               | 1231661001                                                    |                               | 98895                         | NOUMEA CEDEX                                      | 43 15 17          |
| 326            | 988/0040/90R   | ACESTE / CNAM ASS                                                          | 0135772001                                                    |                               | 98845                         | NOUMEA CEDEX                                      | 28 37 07          |
| 1062           | 988/0310/08R   | ACOR SARL                                                                  | 0853531001                                                    |                               | 98857                         | NOUMEA CEDEX                                      | 25 93 33          |

#### 2. Prestataires de formation

Vous pouvez ici retrouver tous les prestataires de formation enregistrés au FIAF. Pour sélectionner un prestataire, double cliquez sur la ligne du prestataire souhaité.

Vous pouvez effectuer une recherche par :

- Nom de votre organisme de formation,
- N° RIDET,
- N° DFPC.

Pour que la recherche sur l'organisme de formation fonctionne **vous devez saisir une** \* en fin de recherche. Vous pouvez également saisir \* **mots de recherche**\* pour que l'outil recherche le mot parmi tous les mots des raisons sociales de l'organisme recherché.

Cliquez une fois sur le bouton »rechercher», les organismes correspondant à votre recherche remontent :

| RGANISN | IES DE FORMATIO | N                         |                                               |                                                                   |                            |             |                                                   |            |
|---------|-----------------|---------------------------|-----------------------------------------------|-------------------------------------------------------------------|----------------------------|-------------|---------------------------------------------------|------------|
|         |                 | Si vous ne n<br>Neus vous | trouvez pas le presta<br>invitons à contacter | taire de formation souhaité, c'i<br>votre conseiller formation RM | est qu'il n'e<br>pour vous | accompagner | tré dans la base du FIAF.<br>dans votre démarche. |            |
| RAISON  | formation pro*  |                           | RIDET                                         |                                                                   | DIPC                       |             |                                                   | RECHERCHER |
|         | N*DFPC          | Raison Sociale            |                                               | Nº RIDET                                                          |                            | CP          | ville                                             | Téléphone  |
|         |                 | COOLER THOM DOOL          | NC CARL                                       | 0054363008                                                        |                            | 00007       | NOVIDARA CEDEN                                    | 27.65.63   |

Vous avez ainsi accès aux informations principales de votre prestataire.

#### 3. Établissements

Dans cet onglet vous retrouvez les informations sur l'ensemble des établissements auxquels vous êtes rattachés. Pour chaque établissement est affichée la conseillère en charge de vos établissements, son téléphone et son adresse mail.

| ETABL | ISSEMENTS      |       |        |              |                    |                |           |                 |
|-------|----------------|-------|--------|--------------|--------------------|----------------|-----------|-----------------|
|       | *              | 8,460 | NADORE |              | SHET               |                |           | ROUTION         |
| ÷     | Raison Sociale | RDET  | CP     | Ville        | Prénem Conseillère | Nom Concelline | Telephone | Denail          |
| 4916  | ENEL/DEVENT (  |       | 58805  | NOUMEA CEDEK | <i>µ</i>           | SERVE          | 47.68.88  | jilserve@fairc  |
| 0.10  | EMB/DERET3     |       | 30348  | NOUMEA CEDEK | 18                 | 50940          | 47.68.85  | plaenedrialisc  |
| 101   | CARLOSS WERTS  |       | 56546  | NOUMEA CEDEK | 10                 | SERVE          | 47.68.88  | plisewethlating |
| \$12  | CTABLICCHERT & |       | 98850  | KOUNIAC      | 34                 | 56945          | 47.68.88  | phaeverblains   |
| 246   | CARLING WORTS  |       | 10044  | NOUMEA CEDEK | 14                 | SERVE          | 47.68.88  | planevedblatec  |
|       |                |       |        |              |                    |                |           |                 |

#### 4. Salariés

Vous pouvez visualiser ici l'ensemble des salariés saisis lors de précédentes demandes et rattachés à au moins l'un de vos établissements.

| SALARIES |           |                   |            |            |                                |
|----------|-----------|-------------------|------------|------------|--------------------------------|
| NOW      |           | PRONOW            |            | RECHERCHER |                                |
| Nom      | Prénami   | Date de naissance | Entreprise | Tope       | Nº ROME                        |
| DUPONT   | Takirie   |                   |            | ASSISTANTE |                                |
| DUPONT   | Yalirie   |                   |            |            |                                |
| DUPONT   | Tabirte   |                   |            |            |                                |
| DUFONT   | Valene -  |                   |            |            |                                |
| DUPONT . | Walldrive |                   |            |            |                                |
| DUPONT   | Mehal     |                   |            |            |                                |
| DUPONT   | Thierry   |                   |            |            |                                |
| DUPON1   | Thierry   |                   |            |            |                                |
| DUPONT   | lingins   |                   |            |            |                                |
| DUPONT   | Brighte   |                   |            |            |                                |
| DUPONT   | Sabrina   |                   |            |            |                                |
| DUPONT   | Martine   |                   |            |            |                                |
| DUPONT   | Grites    |                   |            |            |                                |
| DUPONT   | (ne       |                   |            |            |                                |
| DUPONT   | Louibe    |                   |            |            |                                |
| DUPON7   | 1.01      |                   |            |            |                                |
| DUPONT   | Lmla      |                   |            |            |                                |
| DUPONT   | Errile    |                   |            |            |                                |
| DUPON1   | Bertho    |                   |            |            |                                |
| _        | Thomas    |                   |            |            |                                |
|          |           |                   |            |            | Affichur les itams 1 - 34 de 3 |

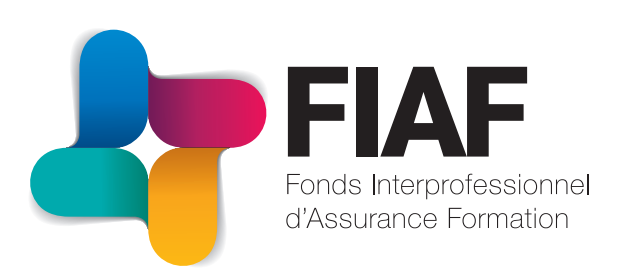

## Vous pouvez nous contacter :

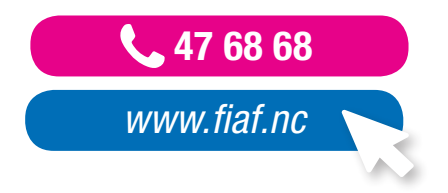

17 Rue Edighoffer - Doniambo - 98 800 Nouméa BP 32 581 - 98 897 Nouméa Cedex